## Vyhľadanie konkrétneho časopisu v online katalógu knižnice (stručný postup)

Zvoľte si vyhľadávacie kritérium **Názov** a zapíšte názov časopisu (na veľkosti písmen nezáleží) a kliknite na **Nájsť**.

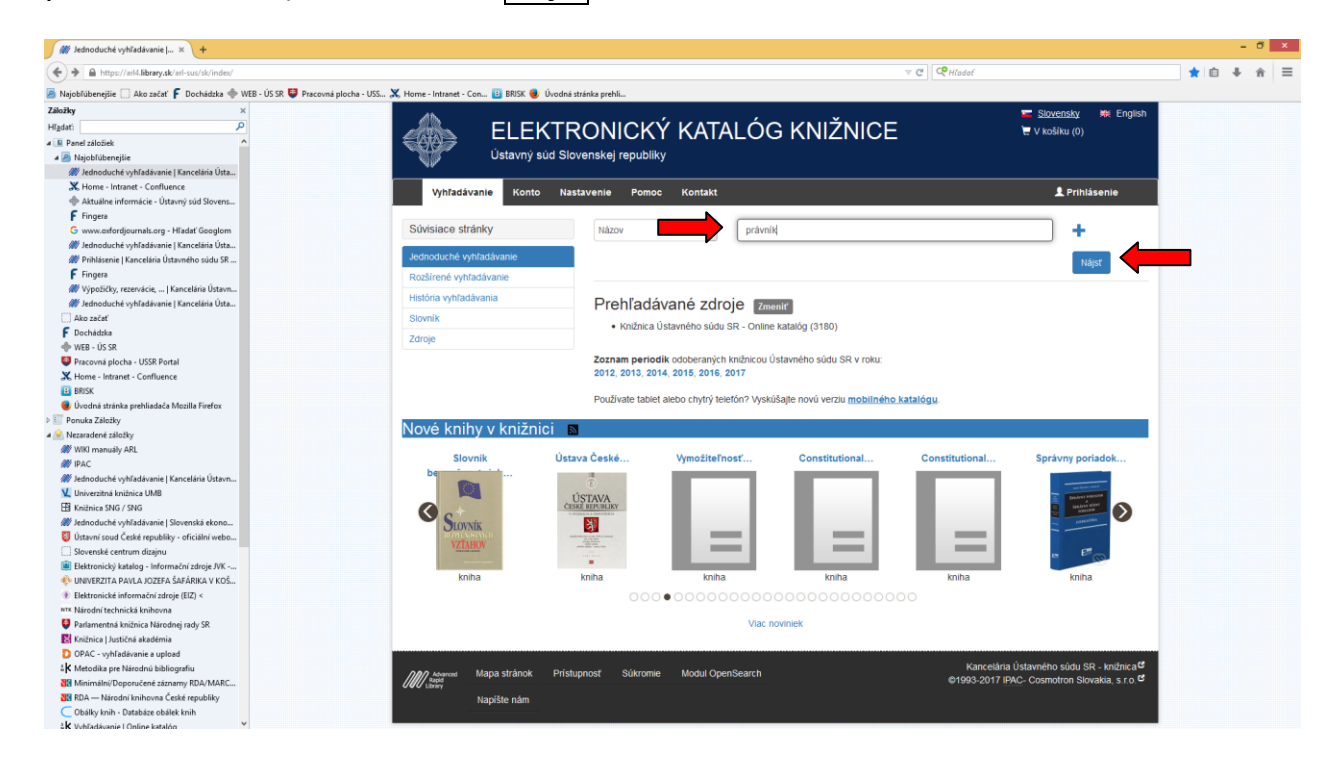

Vyberte záznam časopisu zodpovedajúci Vášmu dotazu a kliknite na jeho názov.

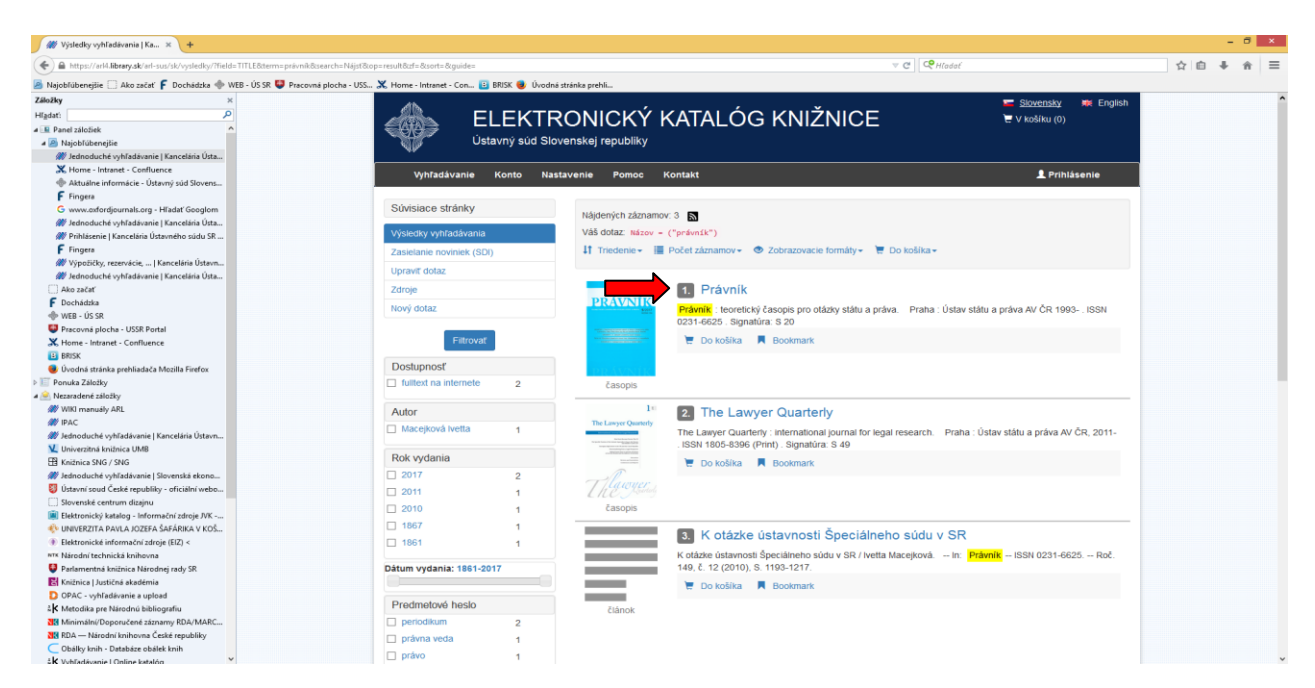

Záznam časopisu obsahuje rozpis všetkých ročníkov (rokov) časopisu, ktoré máme v knižnici a súčasne už došlé prijaté čísla aktuálneho ročníka časopisu.

U väčšiny slovenských a českých právnických časopisov sa pri zázname najnovšieho čísla časopisu zobrazí aj **obálka** daného čísla a oskenovaný **prehľad jeho obsahu**.

| W Detail záznamu   Kancelária × +                                                                                                    |                                                                                                    |                                                            |   |   | -   | ð ×  | ×   |
|----------------------------------------------------------------------------------------------------|----------------------------------------------------------------------------------------------------|------------------------------------------------------------|---|---|-----|------|-----|
| 🔶 📾 https://arl4.library.sk/arl-sus/sk/detail-sus_us_cat-0000471-Pravnik/?disprec=18iset=4                                                                                                    |                                                                                                    | V C   V Hladat                                             | ☆ | Ê | + - | îπ Ξ | =   |
| 🧧 Najobli ubenejšie 🗌 Ako začať F Dochádzka 🚸 WEB - ÚS SR Ų Pracovná plocha - USS 🗶 Home - Intranet - Con 🗉 BRISK 😻 Úvodná stránka prehli                                                                                                    |                                                                                                    |                                                            |   |   |     |      |     |
| Záložky ×                                                                                                    | Dete det                                                                                                    | r choulka - suborry zaznam periodika                       |   |   |     |      | ^   |
| Higdati P                                                                                                    | Roky odberu                                                                                                    | 1993-2008, 2010, 2016-                                     |   |   |     |      |     |
| E Panel záložiek                                                                                                    | Signatúra                                                                                                    | S 20                                                       |   |   |     |      |     |
| 🖌 🙆 Najobfúbenejšie                                                                                                    | Odkazy                                                                                                    | Súborný záznam: použite odkaz na záznam čísla alebo zväzku |   |   |     |      |     |
| # Jednoduché vyhľadávanie   Kancelária Ústa                                                                                                    | Čisla                                                                                                    | 2017 (Roč. 156): 1, 2, 3, 4, 5                             |   |   |     |      |     |
| X Home - Intranet - Confluence                                                                                                    | - Turista                                                                                                    | 2040 (Del 455) 4 40                                        |   |   |     |      |     |
| Aktualne informácie - Ustavný súd Slovens                                                                                                    | ZVdZKý                                                                                                    | 2016 (R0L 100). 1-12                                       |   |   |     |      |     |
| Fingera                                                                                                    |                                                                                                    | 2008 (Roč. 147): 1-12                                      |   |   |     |      |     |
| G www.extordjournals.org - Hiladat Geoglom                                                                                                    |                                                                                                    | 2007 (Roč. 146): 1-12                                      |   |   |     |      |     |
| an Jednoduche vyhradavanie į Kancelana Usta.                                                                                                    |                                                                                                    | 2006 (Roč. 145); 1-12                                      |   |   |     |      |     |
| W Printastrine Kancelana Usawierio Sudu Sk                                                                                                    |                                                                                                    | 2005 (Rož 144): 1-12                                       |   |   |     |      |     |
| pringesa<br>W Wondfilev reservácia I Kancelářia Ústavn                                                                                                    |                                                                                                    | 2003 (K0C. 144). 1-12                                      |   |   |     |      |     |
| 🧭 Jelonduché whitadavanie i Kancelaria Ústa                                                                                                    |                                                                                                    | 2004 (Roc. 143): 1-12                                      |   |   |     |      |     |
| Ako začať                                                                                                    |                                                                                                    | 2003 (Roč. 142): 1-12                                      |   |   |     |      |     |
| F Dochádzka                                                                                                    |                                                                                                    | 2002 (Roč. 141): 1-12                                      |   |   |     |      |     |
| 🚸 WEB - ÚS SR                                                                                                    |                                                                                                    | 2001 (Roč. 140): 1-12                                      |   |   |     |      |     |
| 😝 Pracovná plocha - USSR Portal                                                                                                    |                                                                                                    |                                                            |   |   |     |      |     |
| 💥 Home - Intranet - Confluence                                                                                                    |                                                                                                    | 2000 (Roc. 139). 1-12                                      |   |   |     |      |     |
| B BRISK                                                                                                    |                                                                                                    | 1999 (Roč. 138): 1-12                                      |   |   |     |      |     |
| Uvodná stránka prehliadača Mozilla Firefox                                                                                                    |                                                                                                    | 1998 (Roč. 137): 1-12                                      |   |   |     |      | ÷., |
| Ponuka Założky                                                                                                    |                                                                                                    | 1997 (Roč. 136): 1-12                                      |   |   |     |      |     |
| A Caracteria založky                                                                                                    |                                                                                                    | 1005 (Dož. 125): 1.12                                      |   |   |     |      |     |
| MY WIKI menually AKL                                                                                                    |                                                                                                    | 1996 (Roc. 155): 1-12                                      |   |   |     |      |     |
| 1997 HPAL.                                                                                                    |                                                                                                    | 1995 (Roc. 134): 1-12                                      |   |   |     |      |     |
| V University (minica UMB                                                                                                    |                                                                                                    | 1994 (Roč. 133): 1-12                                      |   |   |     |      |     |
| TR Knižnica SNG / SNG                                                                                                    |                                                                                                    | 1993 (Roč. 132): 1-12                                      |   |   |     |      |     |
| 🕷 Jednoduché vyhľadávanie   Slovenská ekono                                                                                                    |                                                                                                    |                                                            |   |   |     |      |     |
| 😜 Ústavní soud České republiky - oficiální webo                                                                                                    |                                                                                                    |                                                            |   |   |     |      |     |
| Slovenské centrum dizajnu                                                                                                    |                                                                                                    |                                                            |   |   |     |      |     |
| i Elektronický katalog - Informační zdroje J/K                                                                                                    |                                                                                                    |                                                            |   |   |     |      |     |
| 🌵 UNIVERZITA PAVLA JOZEFA ŠAFÁRIKA V KOŠ                                                                                                    |                                                                                                    |                                                            |   |   |     |      |     |
| Elektronické informační zdroje (EIZ) <     PRAVNÍK                                                                                                    | \$220<br>storm                                                                                                  |                                                            |   |   |     |      |     |
| NTX Nårodní technická knihovna                                                                                                    | or and on the second second second second second second second second second second second second second second |                                                            |   |   |     |      |     |
| Parlamentná knižnica Národnej rady SR                                                                                                    | union file Port many and and and and and and and and and and                                                    |                                                            |   |   |     |      |     |
| Knižnica Justičná akadémia                                                                                                    |                                                                                                    |                                                            |   |   |     |      |     |
| DPAC - synhadavane a uptoad                                                                                                    | an fight product the                                                                                            |                                                            |   |   |     |      | 1   |
| Ne Meion de/Deneny Jané Városmy PDA/MAPC                                                                                                    |                                                                                                    |                                                            |   |   |     |      |     |
| NE STATE - Minord for historical data in the reaching of the second second seco |                                                                                                    |                                                            |   |   |     |      |     |
| C Obálky knih - Databáze obálek knih                                                                                                    |                                                                                                    |                                                            |   |   |     |      |     |
| k Vohradkvanie I Online katalón                                                                                                    |                                                                                                    |                                                            |   |   |     |      | ~   |

Ak chcete vedieť, či v hľadanom ročníku (roku) máme konkrétne Vami požadované číslo, kliknite na jeho zväzok (napr. 1-12): v prípade, ak nejaké čísla v danom roku chýbajú, v zázname je to uvedené.

| 🗰 Detail záznamu   Kancelária 🛪 🕂                                                                |                                                       |                                                                                                    |                    |                                       |                                           |
|--------------------------------------------------------------------------------------------------|-------------------------------------------------------|----------------------------------------------------------------------------------------------------|--------------------|---------------------------------------|-------------------------------------------|
| https://arl4.library.sk/arl-sus/sk/detail-sus_us_cat-0001230-Pravnik/?iset=                      | =48cqt=zf                                             |                                                                                                    |                    | च 😋 🔍 मार                             | dal                                       |
| 🖥 Najobľúbenejšie 🗌 Ako začať F Dochádzka 🚸 WEB - ÚS SR 嬰 Pracovná                               | á plocha - USS 🗶 Home - Intranet - Con 🗉 BRISK 😻 Úvod | ná stránka prehli                                                                                               |                    |                                       |                                           |
| Ślożky ×                                                                                         | 45                                                    |                                                                                                    |                    |                                       | Slovensky 🗰 English                       |
| Kadat:                                                                                           |                                                       | RONICKÝ K                                                                                                    | άται ός            |                                       | V košíku (0)                              |
| Panel záložiek                                                                                   |                                                       |                                                                                                    |                    |                                       |                                           |
| a 🥭 Najobľúbenejšie                                                                              | Ústavný súd S                                         | Slovenskej republiky                                                                                            |                    |                                       |                                           |
| 🗱 Jednoduché vyhľadávanie   Kancelária Ústa                                                      |                                                       |                                                                                                    |                    |                                       |                                           |
| K Home - Intranet - Confluence                                                                   | Vyhľadávanie Konto N                                  | lastavenie Pomoc K                                                                                              | ontakt             |                                       | 👤 Prihlásenie                             |
| Aktuálne informácie - Ustavný súd Slovens                                                        |                                                       |                                                                                                    |                    |                                       |                                           |
| Fringers                                                                                         | Súvisiace stránky                                     | a latel and a second                                                                                            |                    |                                       |                                           |
| // ladorduché whľadávanie I Kancelária Ústa                                                      | ounsidee strainty                                     | Pocet zaznamov: 1                                                                                               |                    |                                       |                                           |
| # Prihlásenie   Kancelária Ústavného súdu SR                                                     | Detail záznamu                                        |                                                                                                    |                    |                                       |                                           |
| F Fingera                                                                                        | Pôvodoý dotaz                                         | Právník                                                                                                    |                    |                                       |                                           |
| 🗱 Výpožičky, rezervácie,   Kancelária Ústavn                                                     | Odestal section                                       |                                                                                                    |                    |                                       |                                           |
| # Jednoduché vyhľadávanie   Kancelária Ústa                                                      | Odosiat emailom                                       | the second second second second second second second second second second second second second second second se | Udaje o názve      | Právník                               |                                           |
| , Ako začať                                                                                      | Export                                                |                                                                                                    | Roč., čislo        | Roč. 134, č. 1-12, 1995               |                                           |
| Dochadzka     do sp                                                                              |                                                       |                                                                                                    | Poznámky           | Chýbajú čísla 5,7,8                   |                                           |
| Pracovná plocha - USSR Portal                                                                    | Zobrazovacie formáty                                  |                                                                                                    | Súborný záznam     | Q, Právník                            |                                           |
| K Home - Intranet - Confluence                                                                   | Skrátený                                              | the second second second second second second second second second second second second second second second se | Krajina            | Slovensko                             |                                           |
| BRISK                                                                                            |                                                       | časopis                                                                                                    | latyk dok          | slovenčina                            |                                           |
| 📵 Úvodná stránka prehliadača Mozilla Firefox                                                     | Podrobny                                              |                                                                                                    | Dadat av           | 4 state velocità 6 scatestino 4       |                                           |
| Ponuka Záložky                                                                                   | ISBD                                                  | 🗮 Do košika                                                                                                    | Pocet ex.          | 1, 2 tono voinych 0, prezenche 1      |                                           |
| Nezaradené záložky                                                                               | ISO690                                                |                                                                                                    | Báza dát           | Periodiká - zviazaný ročník periodika |                                           |
| WIKI menualy ARL                                                                                 | MARC                                                  |                                                                                                    |                    |                                       |                                           |
| V Irac.                                                                                          |                                                       | Dostupnosť                                                                                                    |                    |                                       |                                           |
| Univerzitná knižnica UMB                                                                         |                                                       | Signatúra                                                                                                    | Principlo          | Čiar.kód                              | Dostupnosť                                |
| B Knitnica SNG / SNG                                                                             |                                                       |                                                                                                    |                    |                                       | -                                         |
| 🕅 Jednoduché vyhľadávanie   Slovenská ekono                                                      |                                                       | S 20/1995                                                                                                    | 3735               | 49010820091                           | prezencne                                 |
| Ústavní soud České republiky - oficiální webo                                                    |                                                       |                                                                                                    |                    |                                       |                                           |
| Slovenské centrum dizajnu                                                                        |                                                       | 📜 Do košíka 🔗 Tr                                                                                                | valý odkaz 🛛 📕 Boo | okmark                                |                                           |
| Elektronický katalog - Informační zdroje JVK                                                     |                                                       |                                                                                                    |                    |                                       |                                           |
| UNIVERZITA PAVLA JOZEFA SAFARIKA V KOS                                                           |                                                       | 🖆 Pádi sa mi to 0                                                                                               |                    |                                       |                                           |
| <ul> <li>Destronické informacia zuroje (biz) </li> <li>Uši Národní technické knihovna</li> </ul> |                                                       |                                                                                                    |                    |                                       |                                           |
| Parlamentná knižnica Národnej rady SR                                                            |                                                       |                                                                                                    |                    |                                       |                                           |
| Knižnica   Justičné akadémia                                                                     | Advanced Mapa stránok Pri                             | stupnosť Súkromie M                                                                                             | odul OpenSearch    |                                       | Kancelária Ustavného súdu SR - knižnica   |
| D OPAC - vyhľadávanie a upload                                                                   | UUU Libring                                           |                                                                                                    |                    | 61                                    | 995-2017 IPAC- Cosmotron Slovakia, s.r.o. |
| K Metodika pre Národnú bibliografiu                                                              | Napíšte nám                                           |                                                                                                    |                    |                                       |                                           |
| Minimální/Doporučené záznamy RDA/MARC                                                            |                                                       |                                                                                                    |                    |                                       |                                           |
| RDA — Národní knihovna České republiky                                                           |                                                       |                                                                                                    |                    |                                       |                                           |
| Obálky knih - Databáze obálek knih                                                               |                                                       |                                                                                                    |                    |                                       |                                           |

Pokiaľ na webe existuje digitálny archív časopisu s plnými textami článkov, príp. anotáciami článkov v jednotlivých číslach, v <u>podrobnom zobrazovacom formáte</u> záznamu je jeho **URL adresa** (link na digitálny archív) a poznámka, či obsahuje plné texty alebo anotácie, príp. či je časopis dostupný v systéme ASPI.

|                                                                                                    |                                                             |                       |                | - CA                                                                                                    |
|----------------------------------------------------------------------------------------------------|-------------------------------------------------------------|-----------------------|----------------|----------------------------------------------------------------------------------------------------|
| https://arl4.library.sk/arl-sus/sk/detail-sus_us_cat-0000433-                                               | -Bulletin-slovenskej-advokacie/?disprec=18kiset=5           |                       |                | V C    V Hladat                                                                                                    |
| ) Najobľúbenejšie 🗌 Ako začať F Dochádzka 🚸 WEB - ÚS SR                                                     | 😝 Pracovná plocha - USS X Home - Intranet - Con 🔋 BRISK 🧶 I | Úvodná stránka prehli |                |                                                                                                    |
| iložky ×                                                                                                    | Súvisiace stránky                                           | Počet záznamov:       | 5              | 1 2 3 4 5 1 1                                                                                                    |
| ladat: P                                                                                                    |                                                             |                       |                | 1 2 3 4 3 <del>//</del> n                                                                                                    |
| Panel záložiek                                                                                              | Detail záznamu                                              |                       |                |                                                                                                    |
| a 🧕 Najobľúbenejšie                                                                                         | Výsledky vyhľadávania                                       | Bulletin 9            | slovenskei     | advokácie                                                                                                    |
| # Jednoduché vyhľadávanie   Kancelária Ústa                                                                 | Odoslať emailom                                             | Duilouin              | lovenokej      | aavonaolo                                                                                                    |
| K Home - Intranet - Confluence                                                                              |                                                             | -uk 4 2017            | Údaje o názve  | Bulletin slovenskej advokácie                                                                                                    |
| Aktualne informacie - Ustavny sud Slovens                                                                   | Ехроп                                                       | <b>T</b> 0 <b>(</b>   | Skrátený názov | Bull. slov. advok.                                                                                                    |
| Fingera                                                                                                    |                                                             | ciska -               | Mul údala      | Bretislaus - Claussaká advakátaka komora 4004                                                                                             |
| V www.uniorojournais.org - Hadat Googlom                                                                    | Zobrazovacie formáty                                        | 물 옷 물 물               | vyu.uuaje      | Di diisidva . Sioveriska duvokaiska koriiora, 1994-                                                                                       |
| Prihläsenie   Kanceläria Ústavného sidu SR                                                                  | Obstant                                                     | E Se Se               | Fyz.popis      | ZV.                                                                                                    |
| F Fingera                                                                                                   | Skrateny                                                    |                       | ISSN           | 1335-1079                                                                                                    |
| Wypoźićky, rezervácie,   Kancelária Ústavn                                                                  | Podrobný                                                    |                       | Poznámky       | Podnázov uvedený v tiráži: mesačník Slovenskej advokátskej komory. Mimoriadne                                                             |
| 🕷 Jednoduché vyhľadávanie   Kancelária Ústa                                                                 | ISBD                                                        | OBALKY KNIH           | -              | vydanie v r. 1997: Trovy konania v civilnom procese. Mimoriadne číslo v r. 2010:                                                          |
| 🗌 Ako začať                                                                                                 | 180600                                                      | časonis               |                | Slovenské dni trestného práva : zborník z konferencie. Mimoriadne číslo v r. 2013:                                                        |
| F Dochádzka                                                                                                 | ISO690                                                      | 6630003               |                | Advokátsky, disciplinárny, rokovací, organizačný a volebný poriadok, Správa predsedu                                                      |
| 🚸 WEB - ÚS SR                                                                                               | MARC                                                        | 📜 Do košíka           |                | SAK, Sprava o hospodareni, Sprava cinnosti RK SAK a DK SAK. Mimoriadne cislo v r.<br>2014: Menný a vecný register prísnevkou od roku 1004 |
| Pracovná plocha - USSR Portal                                                                               |                                                             | C Do noond            |                | 2014. Welliny a vechy register prispevitov od roku 1994                                                                                   |
| 💥 Home - Intranet - Confluence                                                                              |                                                             |                       |                | Príloha: Vestník <mark>Slovenskej</mark> advokátskej komory                                                                               |
| BRISK                                                                                                    |                                                             |                       | Suplement      | Vestník Slovenskej advokátskej komory                                                                                                    |
| Uvodná stránka prehliadača Mozilla Firefox                                                                  |                                                             |                       | Predmet.heslá  | advokácia                                                                                                    |
| Ponuka Zéložky                                                                                              |                                                             |                       | Forma táner    |                                                                                                    |
| Nezaradene záložky                                                                                          |                                                             |                       | ronna, zahler  | A benomining                                                                                                    |
| WiKi manuály ARL                                                                                            |                                                             |                       | MDT            | 34                                                                                                    |
| 💓 Irec.                                                                                                    |                                                             |                       |                | 347.9                                                                                                    |
| V Univerzitná knižnica UMB                                                                                  |                                                             |                       | Krajina        | Slovensko                                                                                                    |
| E Knižnica SNG / SNG                                                                                        |                                                             |                       | Jazvk dok.     | slovenčina * čeština                                                                                                    |
| 🕷 Jednoduché vyhľadávanie   Slovenská ekono                                                                 |                                                             |                       | UDI            | http://www.cole.ole/houleneo.ole/cole/houleneo/                                                                                           |
| 🐉 Ústavní soud České republiky - oficiální webo                                                             |                                                             |                       | UKL            | nup.nwww.sar.swbiox/cms/swsak/oulleun                                                                                                    |
| Slovenské centrum dizajnu                                                                                   |                                                             |                       | Poznámka       | Archiv plných textov čísel od r. 2008                                                                                                    |
| 📓 Elektronický katalog - Informační zdroje JVK                                                              |                                                             |                       |                | Dostupny aj v systeme ASPI                                                                                                    |
| 🔅 UNIVERZITA PAVLA JOZEFA ŠAFÁRIKA V KOŠ                                                                    |                                                             |                       | Báza dát       | Periodiká - súborný záznam periodika                                                                                                    |
| Elektronické informační zdroje (EIZ) <                                                                      |                                                             |                       | Roky odberu    | 1995-                                                                                                    |
| NTK Národní technická knihovna                                                                              |                                                             |                       | Signatúra      | S 4                                                                                                    |
| Parlamentná knižnica Národnej rady SR                                                                       |                                                             |                       | Odham          | o .<br>Ada and afarana and its address a sinner lifeta state minter                                                                       |
| Knižnica   Justičná akadémia                                                                                |                                                             |                       | Odkazy         | Suborny zaznam: pouzite odkaz na zaznam cisla alebo zvazku                                                                                |
| DPAC - vyhľadávanie a upload                                                                                |                                                             |                       | Ċísla          | 2017 (XXIII): Mimoriadne číslo                                                                                                    |
| Netodika pre Národnú bibliografiu<br>Netodika pre Národnú bibliografiu<br>Netodika pre Národnú bibliografiu |                                                             |                       |                | 2017 (Roč. XXIII): 1-2, 3, 4                                                                                                    |
| Minimany Doporucene zaznamy KUA/MAKC      Mi za dać knih zvaz České serukliku                               |                                                             |                       | Zväzky         | 2016 (Roč. XXII): 1-12                                                                                                    |
| Chille Init - Database child knih                                                                           |                                                             |                       |                | 0045 (0-1 105) 4 40                                                                                                    |
| A NAR A STATE OF A STATE OF A STATE                                                                         |                                                             |                       |                | 2010 (R0C. XXI): 1-12                                                                                                    |